## 6iypl8php,2018-09-28-Vulnhub渗透测试实战writeup(4)

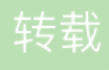

<u>有一失物</u> ● 于 2021-03-20 00:26:07 发布 ● 29 ☆ 收藏 文章标签: <u>6iypl8php</u> 桥接到vmnet8网卡,网段是10.10.10.1/24.

先主机存活探测, nmap -sn 10.10.10.1/24

- 图一
- 可以看到靶机ip地址为10.10.10.143

然后老规矩nmap和dirbuster扫描一波,先nmap

sudo nmap -sV -A -p- -Pn 10.10.10.143

结果如下:

PORT STATE SERVICE VERSION

80/tcp open http Apache httpd 2.2.15 ((CentOS) DAV/2 PHP/5.3.3)

| http-methods:

- |\_ Potentially risky methods: TRACE
- | http-robots.txt: 3 disallowed entries

|\_/cola /sisi /beer

|\_http-server-header: Apache/2.2.15 (CentOS) DAV/2 PHP/5.3.3

|\_http-title: Site doesn't have a title (text/html; charset=UTF-8).

MAC Address: 08:00:27:A5:A6:76 (Oracle VirtualBox virtual NIC)

Warning: OSScan results may be unreliable because we could not find at least 1 open and 1 closed port

Device type: general purpose

Running: Linux 2.6.X|3.X

OS CPE: cpe:/o:linux:linux\_kernel:2.6 cpe:/o:linux:linux\_kernel:3

OS details: Linux 2.6.32 - 3.10, Linux 2.6.32 - 3.13

Network Distance: 1 hop

可以看到只开放了80端口, apache版本2.2.15, php版本5.3.3, linux系统

接下来日常dirbuster扫描

只能打开images以及icons目录,下面主要是一些图片文件,binwalk和gedit打开以后没发现有啥有价值的信息。

来到这一步就没辙了,只能看看有没有其他的入口点,仔细点看这幅图:

图三

他说: Keep caml and drink fristi......

所以根据后面的提示,这个fristi可能是一个目录来着。。。好吧,ctf套路我也没啥办法。。 直接进入该目录看下。

图四

发现是一个管理界面来着。

想在这个目录下再扫描一波目录,结果发现全是403...

于是一波操作先下载图片,binwalk+gedit没发现啥

F12看看网页源码,发现一些注释

图五

这告诉我们里面有内联的base64编码的图片,以及作者的姓名,可能可以作为用户名登录。 然后编码如下所示:

图六

写了个简单的py脚本处理:

import os

import base64

s="""iVBORw0KGgoAAAANSUhEUgAAAW0AAABLCAIAAAA04UHqAAAAAXNSR0IArs4c6QAAAARnQU1BAACx jwv8YQUAAAAJcEhZcwAADsMAAA7DAcdvqGQAAARSSURBVHhe7dlRdtsgElVhr8sL8nqymmwmi0kl S0iAQGY0Nb01//dWSQyTgdxz2t5+AcCHHAHgRY4A8CJHAHiRIwC8yBEAXuQIAC9yBIAXOQLAixw B4EWOAPAiRwB4kSMAvMgRAF7kCAAvcgSAFzkCwlscAeBFjgDwlkcAeJEjALzIEQBe5AgAL5kc+f m63yaP7/XP/5RUM2jx7iMz1ZdqpguZHPI+zJO53b9+1gd/0TL2Wull5+RMpJq5tMTkE1paHIVXJJ Zv7/d5i6qse0t9rWa6UMsR1+WrORI72DbdWKqZS0tMPqGI8LRhzyWjWkTFDPXFmulC7e81bxnNOvb DpYzOMN1WqpILS0w+oaXwomXXtfhL8e6W+IrNdDFujoQNJ9XbKtHMpSUmn9BSeGf51bUcr6W+VjNd jJQjcelwepPCjILNXFpi8gktXfnVtYSd6UpINdPFCDIyKB3dyPLpSTVzZYnJR7R0WHEiFGv5NrDU 12qmC/1/Zz2ZWXi1abli0aLqiZdq5sqSxUgtWY7syq+u6UpINdOFel5ENygbTfj+qDbc+QpG9c5 uvFQzV5aM15LlyMrfnrPU12qmC+Ucqd+g6E1JNsX16/i/6BtvvEQzF5YM2JLhyMLz4sNNtp/pSkg1 04VajmwziEdZvmSz9E0Ybzbl/FSycgVSzZiXDNmS4cjCni+kLRnqizXThUqOhEkso2k5pGy00aLq i1n+skSqGfOSIVsKC5Zv4+XH36vQzbl0V0t9rWb6EMyRaLLp+Bbhy31k8SBbjqpUNSHVjHXJmC2Fg tOH0drysrz404sdLPW1muIDLUdSpdEsk5vf5Gtqg1xnfX88tu/PZy7VjHXJmC21H9IWvBBfdZb6Ws 30oZ0jk3y+pQ9fnEG4INOco9UnY5dqxrhk0JZKezwdNwqfnv6AOUN9sWb6UMyR5zT2B+IwDh++FI 3K/U+z2uFJNWNcMmhLzUe2v6n/dAWG+mLN9KGWI9EcKsMJI6o6+ecH8dv0Uu4PnkqDI2rGuiS8HK uI9iMrFG9gqa/VTB8qORLuSTqF7fYU7tgsn/4+zfhV6aiiIsczIGrGvGTIIsLLhiPbnh6KnLDU12q mD+0cKQ8nunpVcZ21Rj7erEz0WqoZ+5IRW1oXNB3Z/vBMWuISfYIm+hDLkclAtuHEUzu/I9I867X34 rPtA6ImLi0ZrqX6gu37alukRkVayIRfqpk+9HNkH85hNocTKC4P31Vebhd8fy/VzOTCkqeBWIrrFhe EPdMjO3SSys7XVF+qmT5UcmT9+Ss//fyyOLU3kWoGLd59ZKb6Us10IZMjAP5b5AgAL3IEgBc5AsCLH AHgRY4A8CJHAHiRIwC8yBEAXuQIAC9yBIAXOQLAixwB4EWOAPAiRwB4kSMAvMgRAF7kCAAvcgSAFzk CwIscAeBFjgDwIkcAeJEjALzIEQBe5AgAL3IEgBc5AsCLHAHgRY4A8Pn9/QNa7zik1qtycQAAABJR U5ErkJgqg=="""

imagedata=base64.b64decode(s)

file=open("1.png","wb")

file.write(imagedata)

file.close()

解码之后生成的图片如下所示:

图七

猜测一波,这可能就是密码了,还有上面的用户名。 试一下居然成功了。。。

图八

看到这个就直接想到那啥了吧,上传漏洞,要么shell,要么菜刀一波。

图九

发现一波文件名上传限制,根据测试他只是检测了后缀名而已,因此没啥限制,直接把php的一句话木马文件改为jpg文件,然后直接上传后菜刀连接就可以了,如下:

| 图- | +- |
|----|----|
|----|----|

进去以后发现权限不是root,无法执行sudo,那就直接上python了,但是显示无法执行python???[黑人问号???]

图十二

然后尝试直接执行python -c看看,发现直接执行命令就可以生成伪终端了。

于是直接看看主目录下面有啥文件吧。

图十三

看到有一个关键用户eezeepz。

进去ls一下。

图十四

看到有一个note.txt,可能是作者的备注,暗中观察一波

图十五

看看写了啥

图十六

作者说了,可以在/tmp/目录下面创建一个文件runthis,然后把homedir里面的命令导进去,这里再次感叹一波真的需要学一学shell脚本,搞安全的真的啥都要会啊啊啊啊啊!!!

图十七

接下来看一下/home/下面的admin目录

图十八

除了几条命令以外,查看了cronjob.py明显是加载命令的py文件,另外一个是cryptpass.py,看名字就知道是加 密代码,cat一波:

import base64,codecs,sys

def encodeString(str):

| k | base64string= | base64.b64encode( | str) | ) |
|---|---------------|-------------------|------|---|
|---|---------------|-------------------|------|---|

... return codecs.encode(base64string[::-1], 'rot13')

这里是做了base64编码之后,然后来个倒序,接着用了rot13编码(其实就是13的凯撒加密),然后我看了下两个txt文件,都是加密后的编码,那就直接上解码代码,如下:

def decodestring(str):

... tmp=codecs.decode(str[::-1],'rot13')

... return base64.b64decode(tmp)

把whoisyourgodnow.txt解密,如下:

图十九

解密出来为LetThereBeFristi!

同样的cryptedpass.txt解密出来为:

图二十

解密出来为thisisalsopw123

这样的话可以猜猜是什么的密码了,直接/etc/passwd一波

图二十一

可以看到介个用户名,fristigod等等,几个用户名都试试一波,发现fristigod是可以直接登录上去的。

图二十二

进去以后直接使用一波ls,发现啥都没有,不合常理,于是ls-la,解释一下,a是显示隐藏文件的选项。

图二十四

再探索一波

图二十五

发现了啥有一个叫doCom的文件是归属于root的

没啥线索,再回前面history cat一波

图二十六

可以看到fristigod用户一直在尝试用sudo执行各种命令,我们看看他能执行啥命令,sudo-l是看当前用户能执行啥命令

图二十七

这里的密码仍然是LetThereBeFristi!,然后尝试生成shell

sudo -u fristi /var/fristigod/.secret\_admin\_stuff/doCom /bin/bash

这一步是模仿前面bash命令执行历史里面的命令来执行的。

图二十九

图三十

Flag Get!

总结:

1.主要根据线索来进入登录目录下

2.根据网页注释以及前端base64图片解码来登录

3.文件上传漏洞利用生成shell

4.利用python先生成伪终端

5.利用目录下的假面文件解密获取密码,然后再查看相应的可能用户尝试能不能su登录

6.登录以后尝试用ls-la查看隐藏文件,根据隐藏文件提示完成最终提权操作,获取flag